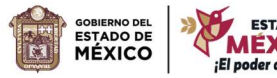

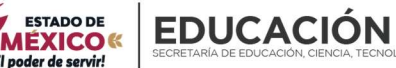

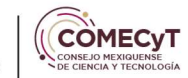

# Manual de operación del"Sistema de Becas deEducación Dual"COMECYT

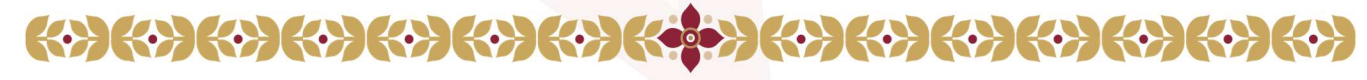

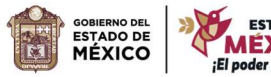

i

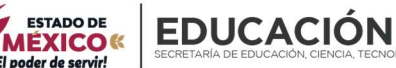

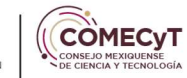

"2024. Año del Bicentenario de la Erección del Estado Libre y Soberano de México"

| Contenido                                                       |   |
|-----------------------------------------------------------------|---|
| Presentación                                                    | 4 |
| Objetivo general                                                | 4 |
| Términos y Definiciones                                         | 4 |
| Diagrama de Secuencia                                           | 6 |
| Descripción de módulos                                          | 7 |
| Acceso al Sistema                                               | 8 |
| Solicitud                                                       | 9 |
| Acciones del responsable de proceso                             |   |
| Acciones del solicitante                                        |   |
| Campos para llenar en e <mark>l registro de la Solicitud</mark> |   |
| Revisión                                                        |   |
| Acciones del responsable de proceso                             |   |
| Aprobación                                                      |   |
| Acciones del responsable de proceso                             |   |
| Datos Bancarios                                                 |   |
| Acciones del responsable de proceso                             |   |
| Recibos de Pago                                                 |   |
| Acciones del responsable de proceso                             |   |
| Metadatos                                                       |   |
| Acciones del responsable de proceso                             |   |
| Instituciones                                                   |   |
| Acciones del responsable de proceso                             |   |
| Empresas                                                        |   |
| Acciones del responsable de proceso                             |   |
| Convenios                                                       |   |
| Acciones del responsable de proceso                             |   |
| Grado Académico                                                 |   |
| Acciones del responsable de proceso                             |   |

#### 

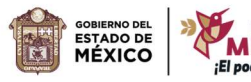

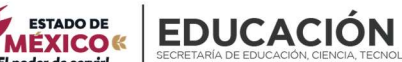

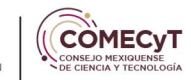

| "2024. Año del Bicentenario de la Erección del Estado Libre y Soberano<br>Carrera | <b>de México"</b><br>28 |
|-----------------------------------------------------------------------------------|-------------------------|
| Acciones del responsable de proceso                                               |                         |
| Convocatoria                                                                      |                         |
| Acciones del responsable de proceso                                               |                         |
| Usuarios                                                                          |                         |
| Acciones del responsable de proceso                                               |                         |
| Módulos del ACL                                                                   |                         |
| Acciones del administ <mark>rador</mark>                                          |                         |
| Roles del ACL                                                                     |                         |
| Acciones del administrador                                                        |                         |
| Permisos del ACL                                                                  |                         |
| Acciones del administrador                                                        |                         |
| Referencias                                                                       |                         |

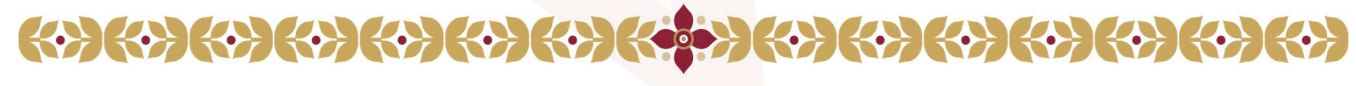

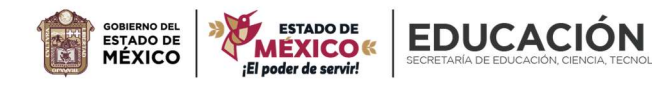

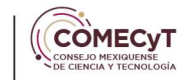

# Presentación

La Beca de Educación Dual, tiene como propósito contribuir a la formación de recursos humanos especializados, a través del otorgamiento de becas consistentes en apoyo monetario a estudiantes mexiquenses, inscritos en instituciones educativas de nivel superior en el modelo de educación dual, asentadas en el Estado de México, favoreciendo así su desarrollo profesional. Por lo cual es importante generar un sistema capaz de registrar, dar seguimiento y generar expedientes de los solicitantes.

# **Objetivo general**

Generar una plataforma unificada para agilizar las actividades de la Dirección de Investigación Científica y Formación de Recursos Humanos, mediante la formalización y estandarización de sus procesos de trabajo, así como orientar a las personas servidoras públicas responsables del proceso, los agentes externos y el usuario solicitante.

# Términos y Definiciones

- COMECyT: Consejo Mexiquense de Ciencia y Tecnología.
- Responsables del Proceso: Personal de la Dirección de Investigación Científica y Formación de Recursos Humanos que tiene interacción con uno o varios procesos del Sistema de Becas de Educación Dual.
- Agentes Externos: Personal ajeno al COMECyT que interactúa para validación o consulta de información específica del Sistema de Beca de Educación Dual.
- Usuario solicitante: Estudiante adscrito a alguna de las diversas instituciones del Estado de México que se registra en el Sistema de Becas de Educación Dual para solicitar una beca de este programa en específico.
- Plataforma Unificada: Sistema desarrollado por la Unidad de Sistemas del COMECyT conforme a los requerimientos establecidos por la Dirección de Investigación Científica y Formación de Recursos Humanos que permite el registro, actualización y seguimiento de solicitudes de la Beca de Educación Dual.
- Sub-Módulo: Es un proceso que auxilia a otro para complementar y/o editar información.

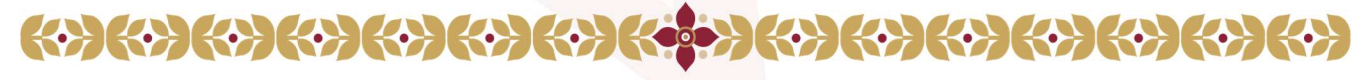

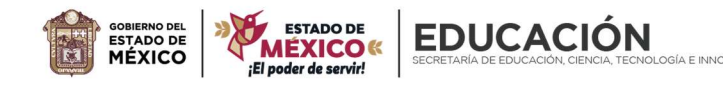

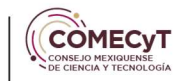

- CTT: Clave del centro de trabajo.
- ACL: Acciones del Controlador.
- FUR: Formato Único de Registro

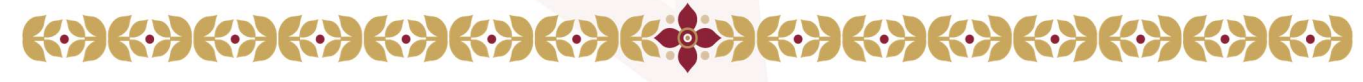

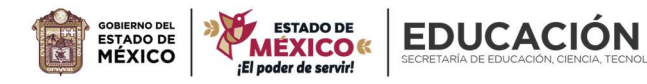

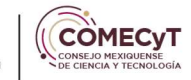

"2024. Año del Bicentenario de la Erección del Estado Libre y Soberano de México" Diagrama de Secuencia

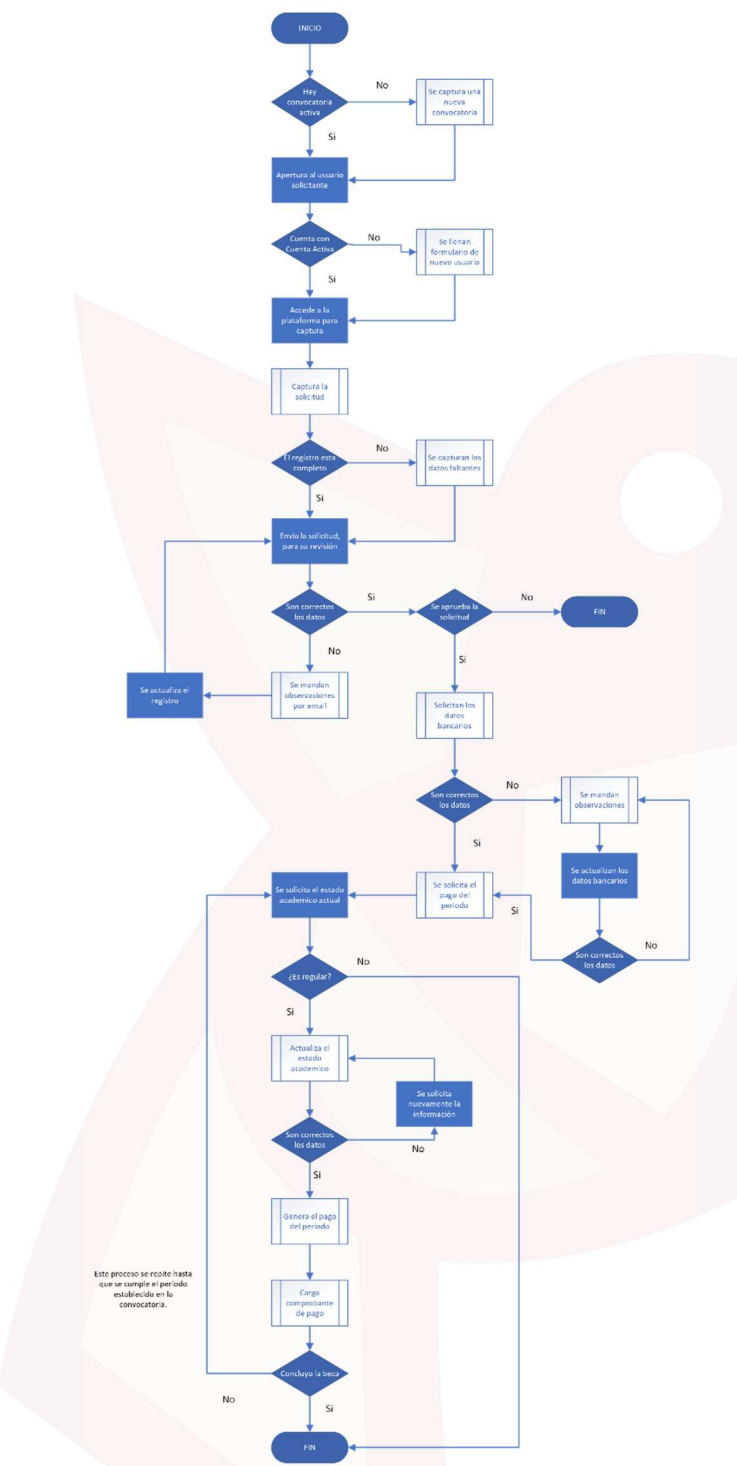

Imagen 1: Diagrama general de secuencia del Sistema de Beca de Educación Dual

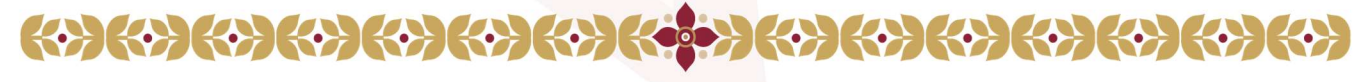

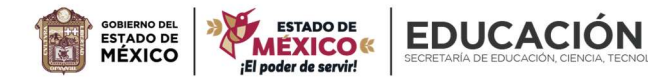

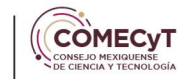

## "2024. Año del Bicentenario de la Erección del Estado Libre y Soberano de México" Descripción de módulos

Dentro del Sistema de Becas de Educación Dual se tienen módulos principales y complementarios. Los primeros son aquellos que tienen una relación directa con el proceso de registro de las solicitudes y los complementarios son los que contribuyen con la ejecución de este proceso y están en constante cambio y/o actualización. A continuación, se describen los módulos principales y complementarios que integran el Sistema.

#### 1. Principales

1.1. Solicitud: Este módulo permite registrar, editar y consultar la información correspondiente a las solicitudes de la Beca de Educación Dual.

1.2. Revisión: Este módulo permite al personal responsable del proceso validar la información de cada solicitud, establecer resultados de la revisión, abrir el sistema para actualización y notificar por correo electrónico al usuario solicitante. Así como filtrar las solicitudes y generar reportes con la información contenida.

1.3. Aprobación: Este módulo permite al personal responsable del proceso dar una resolución de la aprobación o rechazo de la solicitud, buscar solicitudes y generar reportes con la información contenida.

1.4. Renovación: Este módulo permite al personal responsable del proceso poder solicitar la documentación necesaria para generar una extensión de su apoyo si cumple con ciertos requisitos, de igual forma permite buscar solicitudes y generar reportes con la información contenida.

1.5. Datos Bancarios: Este módulo permite revisar la información capturada por los usuarios solicitantes, para el pago del periodo.

1.6. Recibos de Pago: Este módulo permite al personal responsable del proceso poder abrir el periodo registro de comprobantes de pago de las diversas ministraciones del programa.

1.7. Metadatos: En este módulo el personal responsable del proceso puede filtrar entre todas las solicitudes para poder generar un reporte detallado de acuerdo con los filtros establecidos.

2. Complementarios

2.1. Instituciones: En este módulo se encuentra el listado de instituciones elegibles en la solicitud, a su vez permite registrar, editar y dar bajas lógicas.

2.2. Empresas: En este módulo se encuentra el listado de empresas elegibles en la solicitud, a su vez permite registrar, editar y dar bajas lógicas.

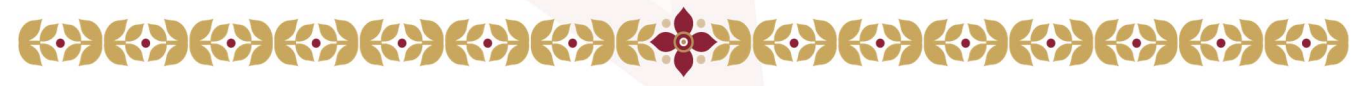

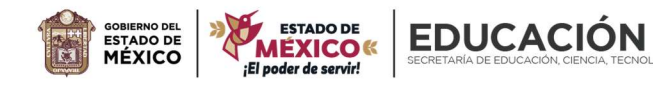

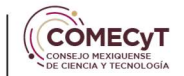

2.3. Convenios: En este módulo se encuentra el listado de convenios con las empresas elegibles en la solicitud, a su vez permite registrar, editar y dar bajas lógicas.

2.4. Grado Académico: En este módulo se encuentra el listado de grados académicos elegibles en la solicitud, a su vez permite registrar, editar y dar bajas lógicas.

2.5. Carrera: En este módulo se encuentra el listado de carreras elegibles en la solicitud, a su vez permite registrar, editar y dar bajas lógicas.

2.6. Convocatoria: En este módulo se encuentra el listado de convocatorias, a su vez permite registrar y editar.

2.7. Usuarios: En este módulo se encuentra el listado de usuarios del sistema, a su vez permite registrar, editar y dar bajas lógicas.

2.8. Módulos del ACL: En este módulo se encuentra el listado de módulos del sistema, a su vez permite registrar, editar y dar bajas lógicas.

2.9. Roles del ACL: En este módulo se encuentra el listado de roles que se pueden asignar a los usuarios, a su vez permite registrar, editar y dar bajas lógicas.

2.10. Permisos del ACL: En este módulo se encuentra el listado permisos asignados a los módulos del sistema, a su vez permite registrar, editar y dar bajas lógicas.

## Acceso al Sistema

Para acceder al sistema es a través de la siguiente liga de acceso <u>http://intranet.comecyt.edomex.gob.mx/becasdual/</u> será necesario contar con cuenta activa correo electrónico y contraseña.

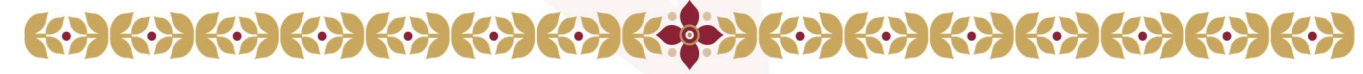

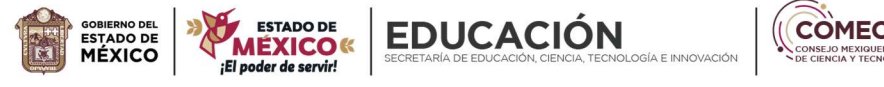

| idad de los datos proporcionados son únicamente<br>olicitante. Igualmente se le informa que deberá estar atento a<br>istrado para futuras notificaciones. |
|----------------------------------------------------------------------------------------------------|
| onchame, igualmente se le informa que debera estar atento a<br>istrado para futuras notificaciones.                                                       |
|                                                                                                    |
|                                                                                                    |
|                                                                                                    |
| usuarios registrados                                                                                                    |
| Correo electrónico:                                                                                                    |
|                                                                                                    |
| Contraseña asignada por el sistema:                                                                                                    |
| Contrasena asignada por er sistema.                                                                                                    |
|                                                                                                    |
|                                                                                                    |

Imagen 2: Pantalla de inicio del sistema.

En caso de no contar con cuenta, el usuario solicitante hay que dar clic en el siguiente botón "¿No tienes cuenta?" y llenar el formulario que solicita el sistema.

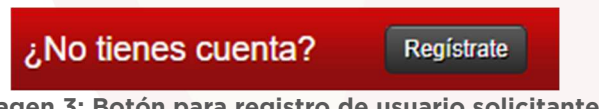

Imagen 3: Botón para registro de usuario solicitante.

Al concluir con el llenado del formulario nos notificará por correo electrónico los datos de acceso y la contraseña asignada por el sistema.

| Registro de solicitantes |                        |  |
|--------------------------|------------------------|--|
| Nombre:*                 |                        |  |
| Apellido paterno:*       |                        |  |
| Apellido materno:*       |                        |  |
| Correo electronico:*     |                        |  |
|                          | Registrate >> Regresar |  |

Imagen 4: Formato de registro para usuarios solicitantes.

## Solicitud

Para acceder al módulo de solicitud, hay que dar clic en el siguiente icono.

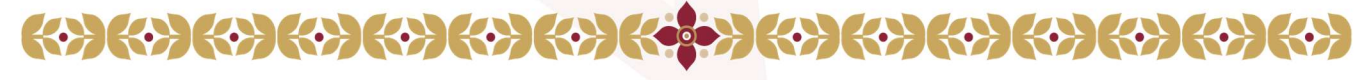

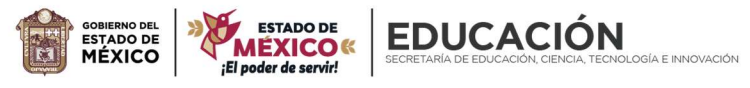

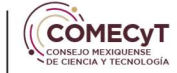

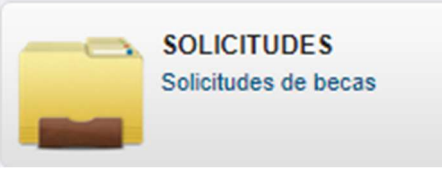

Imagen 5: Identificador de Solicitudes.

#### Acciones del responsable de proceso

Al ingresar en el módulo de solicitudes se cuenta con las siguientes opciones:

Búsqueda: En la parte superior se cuenta con los campos folio de solicitud, nombre del solicitante, estado de la solicitud, institución, nivel de estudios y convocatoria. Se filtran los resultados al seleccionar uno o más campos y dar clic en el botón de buscar.

| Folio de la solicitud:     | Nombre del solicitante: Estado:                                   |  |
|----------------------------|-------------------------------------------------------------------|--|
| Seleccionar ~              |                                                                   |  |
| Institución:               | Nivel de estudios: Seleccionar V Convocatoria: 2022BED2S V Buscar |  |
| Total de solicitudes: 2031 | Entregadas: 1698 Pendientes: 333 No entregadas: 0 Canceladas: 0   |  |
|                            |                                                                   |  |

Imagen 6: Campos de búsqueda para el módulo de solicitud.

Exportar (Reporte): Este botón genera un archivo de Excel con las solicitudes que cumplan con los filtros seleccionados por el usuario.

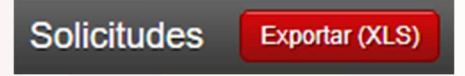

Imagen 7: Botón para exportar solicitudes en formato Excel.

Estatus (Link): Despliega un pop-up para añadir observaciones y fecha para dar de baja una solicitud.

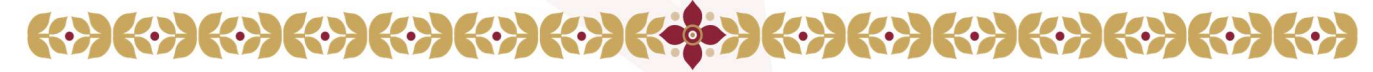

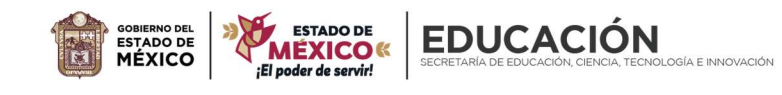

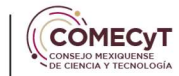

| Cancelaciór      | 1                             |
|------------------|-------------------------------|
| Observaciones:*  | Explique el motivo de la baja |
| Fecha de baja :* | 11/04/2024                    |

Imagen 8: Pop-Up para mostrar campos para la cancelación.

Folio (Sub-Menú): Despliega los apartados de registro de la solicitud en modalidad de captura (datos generales, datos de la institución, datos de la unidad económica y enviar)

| Datos generales         |                                                | Paso 1 de 4 |
|-------------------------|------------------------------------------------|-------------|
| ¿Eres menor de edad? :* | O No                                           |             |
| Sexo:*                  | O Hombre    Mujer                              |             |
|                         | Imagen 9: Campos para edición de la solicitud. | 1           |

Ficha (Sub-Menú): Despliega la información capturada en la solicitud en modalidad de consulta (datos generales, datos de la institución, datos de la unidad económica y observaciones)

| Solicitud                                 | Revisión                                                                                                    |
|-------------------------------------------|----------------------------------------------------------------------------------------------------|
| Solicitud entregada                       | Observaciones                                                                                                 |
| Folio: 2022BED2S1701 Imprimir comprobante | NO SOLVENTO Comprobante de domicilio no válido, son<br>válidos (únicamente recibo de agua, luz o predial) con |
| Imagen 10: Campos en modalidad de         | consulta de una solicitud                                                                                     |

Eliminar: Baja definitiva de un registro, solo se emplea en casos debidamente justificados.

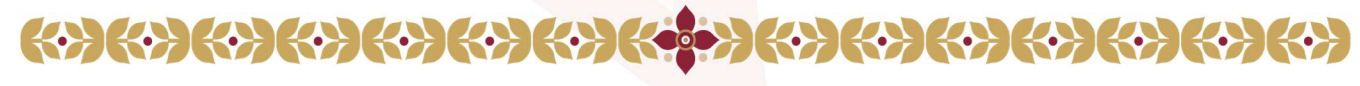

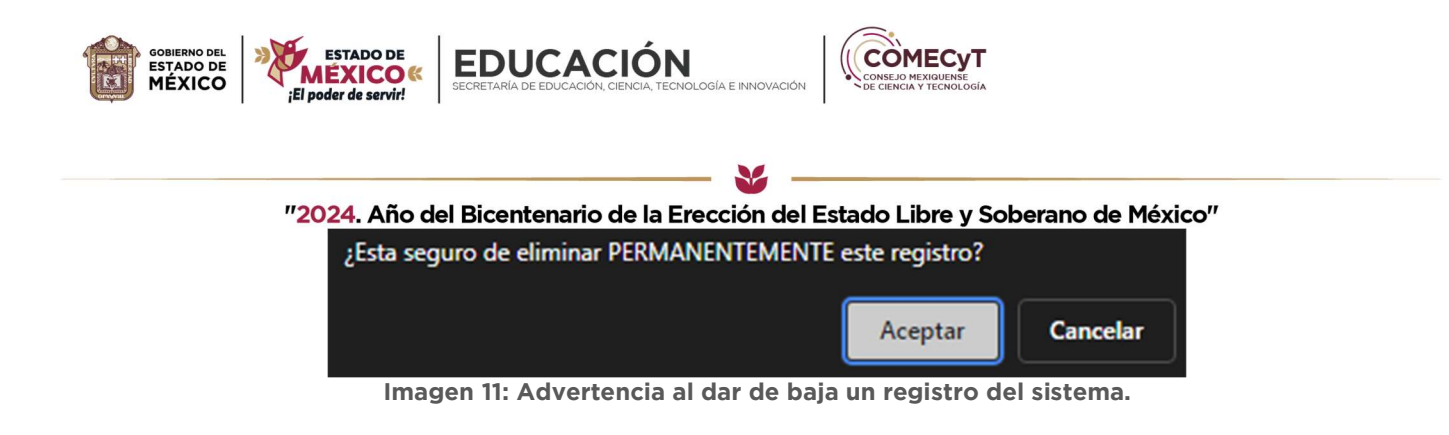

## Acciones del solicitante

Registrar solicitud (Sub-Menús): Despliega los apartados de registro de datos generales (nombre, domicilio, datos del padre o tutor, información de contacto), datos de la institución (institución, carrera, fechas y anexos), datos de la unidad económica (unidad económica, cartas, fechas, convenio y actividades) y enviar.

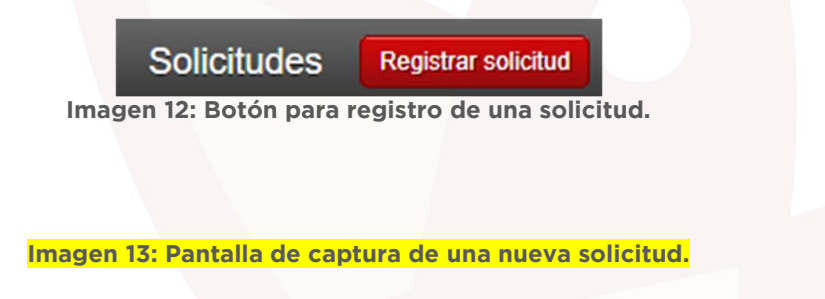

Folio de la Solicitud (Sub-Menú): Despliega los campos capturados en la solicitud (datos generales, datos de la institución, datos de la unidad económica) en formato de solo lectura para tener conocimiento de la información capturada.

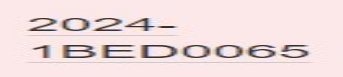

Imagen 14: Referencia visual para acceder a la ficha de la solicitud.

Descargar FUR (Reporte): Este botón genera un archivo de PDF con su Formato Único de Registro de la solicitud seleccionada.

#### Descargar FUR

Imagen 15: Referencia visual para descargar el FUR de la solicitud.

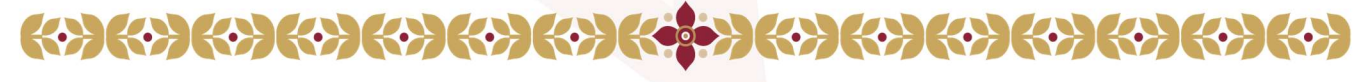

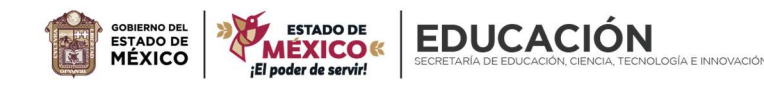

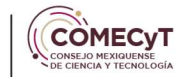

Datos Bancarios (Sub-Menú): Despliega el apartado para carga de datos bancarios comprendidos de los siguientes campos (carta compromiso, nombre del titular, CURP, nombre de cuenta, CLABE, institución bancaría y caratula de la cuenta).

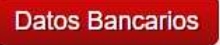

#### Imagen 16: Botón para carga de datos bancarios.

Ver Datos Bancarios (Sub-Menú): Despliega el apartado en formato de solo lectura de los datos bancarios ya registrados.

| Carta compromiso:*                            | Anexar archivo                    |
|-----------------------------------------------|-----------------------------------|
| Nombre completo del titular de<br>la cuenta:* | Tal y como aparece en su contrato |
| CURP:*                                        |                                   |
| Número de cuenta:*                            |                                   |
| CLABE:*                                       | 18 DIGITOS                        |
| Institución bancaria: *                       |                                   |
| Caratula o estado de cuenta:*                 | Anexar archivo                    |
|                                               | Guardar                           |
|                                               | Regresar                          |

Imagen 17: Referencia visual del formulario de datos bancarios.

## Campos para llenar en el registro de la Solicitud

| Nombre del campo     | Tipo de campo                                  |
|----------------------|------------------------------------------------|
|                      | Datos Generales                                |
| ¿Eres menor de edad? | Check (No, Si)                                 |
| Sexo                 | Check (Hombre, Mujer)                          |
| ¿Estado Civil?       | Lista desplegable (catálogo)                   |
| Nombre               | Sólo lectura                                   |
| Apellido paterno     | Sólo lectura                                   |
| Apellido materno     | Sólo lectura                                   |
| CURP                 | Texto (Limitado a 18 caracteres)               |
| Comprobante CURP     | Carga de Archivo (Sub-Menú - Ver Referencia 1) |
| RFC                  | Texto (Limitado a 10 caracteres)               |
| Homoclave            | Texto (Limitado a 3 caracteres)                |
| Fecha de nacimiento  | Tipo fecha (DD:MM:YYYY)                        |

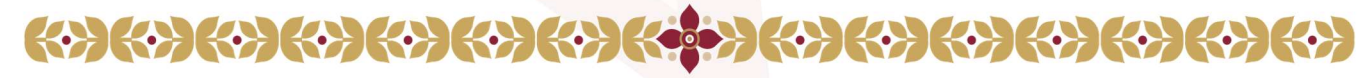

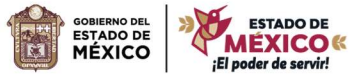

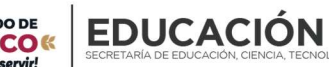

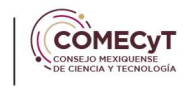

| "2024. Año del Bicentenario de la Erección del Estado Libre y Soberano de México" |                                                 |  |
|-----------------------------------------------------------------------------------|-------------------------------------------------|--|
| Entidad de nacimiento                                                             | Lista desplegable (catálogo)                    |  |
| Identificación oficial vigente                                                    | Carga de Archivo (Sub-Menú - Ver Referencia 1)  |  |
|                                                                                   | *Sólo aplica en mayores de edad                 |  |
| Identificación con fotografía                                                     | Carga de Archivo (Sub-Menú - Ver Referencia 1)  |  |
|                                                                                   | *Sólo aplica en menores de edad                 |  |
| Folio INE                                                                         | Texto                                           |  |
|                                                                                   | *Sólo aplica en mayores de edad                 |  |
| Nombre completo de la calle                                                       | Texto                                           |  |
| Entre calle                                                                       | Texto                                           |  |
| Y calle                                                                           | Texto                                           |  |
| Otra referencia                                                                   | Texto                                           |  |
| Número exterior                                                                   | Texto (números o s/d)                           |  |
| Número interior                                                                   | Texto (números o s/d)                           |  |
| Colonia                                                                           | Texto                                           |  |
| Código postal                                                                     | Lista desplegable (Catalogo - Ver Referencia 2) |  |
| Localidad                                                                         | Texto (Llenado automático al seleccionar C.P.)  |  |
| Municipio                                                                         | Texto (Llenado automático al seleccionar C.P.)  |  |
| Entidad federativa                                                                | Texto (Llenado automático al seleccionar C.P.)  |  |
| Comprobante de domicilio                                                          | Carga de Archivo (Sub-Menú - Ver Referencia 1)  |  |
| Teléfono fijo                                                                     | Numérico                                        |  |
| Teléfono celular                                                                  | Numérico                                        |  |
| Correo electrónico personal                                                       | Sólo lectura                                    |  |
| Red social                                                                        | Lista desplegable (catálogo)                    |  |
| Cuenta red social                                                                 | Tipo texto                                      |  |
| Ciclo escolar que cursa                                                           | Listas desplegables (catálogo)                  |  |
| Promedio general                                                                  | Lista desplegable (catálogo)                    |  |
| Datos del Tutor                                                                   |                                                 |  |
| Nombre                                                                            | Texto                                           |  |
| Apellido paterno                                                                  | Texto                                           |  |
| Apellido materno                                                                  | Texto                                           |  |
| Fecha de nacimiento                                                               | Fecha (DD:MM:YYY)                               |  |
| Sexo                                                                              | Check (Hombre, Mujer)                           |  |
| ¿Estado Civil?                                                                    | Lista desplegable (catálogo)                    |  |
| Grado de Estudios                                                                 | Lista desplegable (catálogo)                    |  |
| Nacionalidad                                                                      | Lista desplegable (catálogo)                    |  |
| Entidad de nacimiento                                                             | Lista desplegable (catálogo)                    |  |
| CURP                                                                              | Texto (Limitado a 18 caracteres)                |  |
| Comprobante CURP                                                                  | Carga de Archivo (Sub-Menú - Ver Referencia 1)  |  |

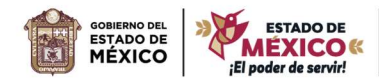

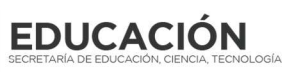

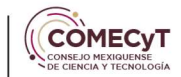

| ₩                                                            |                                                         |  |
|--------------------------------------------------------------|---------------------------------------------------------|--|
| "2024. Ano del Bicentenario                                  | de la Erección del Estado Libre y Soberano de Mexico"   |  |
|                                                              | Carga de Archivo (Sub-Mend - Ver Referencia I)          |  |
| Tolófono filo                                                | Numérico                                                |  |
|                                                              | Numérico                                                |  |
|                                                              |                                                         |  |
| Correo electronico personal                                  | Solo lectura                                            |  |
|                                                              | Lista despiegable (catalogo)                            |  |
| Cuenta red social                                            | lexto                                                   |  |
| clutor vive con el solicitante?                              | Check (No, Si)                                          |  |
| Nombre completo de la calle                                  | lexto*                                                  |  |
| Entre calle                                                  | Texto*                                                  |  |
| Y calle                                                      | Texto*                                                  |  |
| Otra referencia                                              | Texto*                                                  |  |
| Número exterior                                              | Texto (números o s/d)*                                  |  |
| Número interior                                              | Texto (números o s/d)*                                  |  |
| Colonia                                                      | Texto*                                                  |  |
| Código postal                                                | Lista desplegable (Catalogo - Ver Referencia 2)*        |  |
| Localidad                                                    | Tipo texto (Llenado automático al seleccionar<br>C.P.)* |  |
| Municipio                                                    | Tipo texto (Llenado automático al seleccionar<br>C.P.)* |  |
| Entidad federativa                                           | Tipo texto (Llenado automático al seleccionar<br>C.P.)* |  |
| Datos de la institución                                      |                                                         |  |
| Nombre de la institución                                     | Lista desplegable (Catalogo - Ver Referencia 2)         |  |
| Carrera                                                      | Lista desplegable (Catalogo - Ver Referencia 2)         |  |
| Fecha oficial de término del                                 | Tipo fecha (MM:YYYY)                                    |  |
| programa de estudios,<br>programa                            |                                                         |  |
| Carta de postulación                                         | Carga de Archivo (Sub-Menú - Ver Referencia 1)          |  |
| (Formato A)                                                  |                                                         |  |
| Datos de la unidad económica                                 |                                                         |  |
| Nombre de la unidad económica                                | Lista desplegable (Catalogo - Ver Referencia 2)         |  |
| Carta de aceptación de la<br>Unidad Económica (Formato<br>B) | Carga de Archivo (Sub-Menú - Ver Referencia 1)          |  |
| Fecha inicio de convenio                                     | Fecha (DD:MM:YYYY)                                      |  |
| Fecha termino de convenio                                    | Fecha (DD:MM:YYYY)                                      |  |

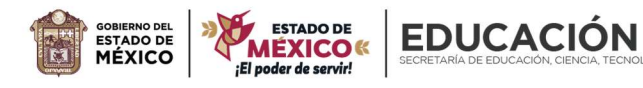

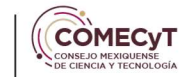

| "2024. Año del Bicentenario | o de la Erección del Estado Libre y Soberano de México" |
|-----------------------------|---------------------------------------------------------|
| Convenio de aprendizaje     | Carga de Archivo (Sub-Menú - Ver Referencia 1)          |
| vigente                     |                                                         |
| Actividades dentro de la    | Área de texto                                           |
| Unidad Académica            |                                                         |

\*Sólo se captura en caso de que el domicilio del solicitante sea distinto del domicilio del tutor.

## Revisión

Para acceder al módulo de revisión de las solicitudes, hay que dar clic en el siguiente icono.

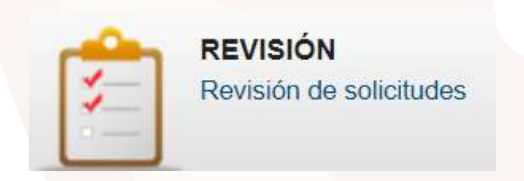

Imagen 18: Icono para acceder al módulo de revisión.

## Acciones del responsable de proceso

Búsqueda: En la parte superior cuenta con los siguientes campos (folio de solicitud, convocatoria, estado de la revisión, nombre del solicitante, institución, empresa, nivel de estudios y año) se filtran los resultados al seleccionar uno o más campos y dar clic en el botón de buscar.

| Folio de la solicitud:  | Convocatoria: Seleccionar V Resultado de la revisión: Seleccionar un estado V Buscar |
|-------------------------|--------------------------------------------------------------------------------------|
| Nombre del solicitante: | Institución:                                                                         |
| Empresa:                | Nivel de estudios: Seleccionar 🗸 Año:                                                |
|                         | Imagen 10. Compas nove filtrer colicitudes nov reviser                               |

Imagen 19: Campos para filtrar solicitudes por revisar.

Exportar (Reporte): Este botón genera un archivo de Excel con las solicitudes que cumplan con los filtros seleccionados por el usuario.

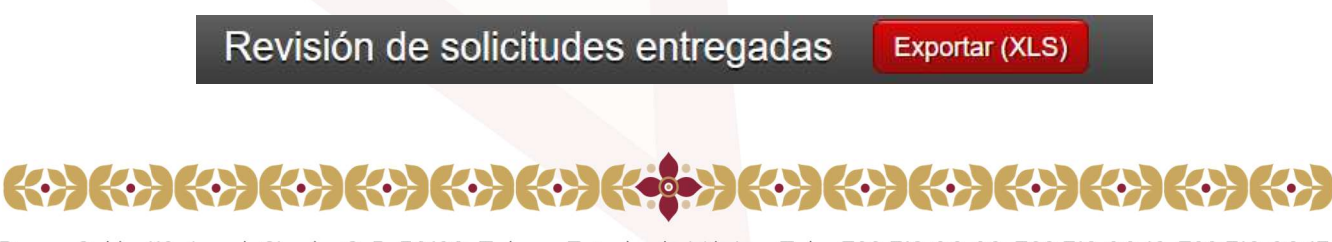

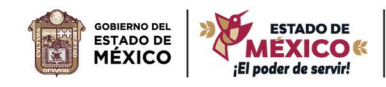

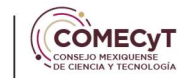

#### "2024. Año del Bicentenario de la Erección del Estado Libre y Soberano de México" Imagen 20: Botón para exportar solicitudes por revisar.

EDUCACIÓN

Editar (Sub-Menú): Despliega los apartados de registro de la solicitud en modalidad de captura (datos generales, datos de la institución, datos de la unidad económica y enviar).

#### Editar

#### Imagen 21: Referencia visual para acceder al módulo de edición de una solicitud.

Folio (Sub-Menú): Despliega los apartados de registro de la solicitud en modalidad de captura (datos generales, datos de la institución, datos de la unidad económica y enviar).

#### 2024-2BED0001

#### Imagen 22: Referencia visual para acceder al módulo de revisión de una solicitud.

Eliminar: Al dar clic, se realiza la baja definitiva de un registro, solo se emplea en casos debidamente justificados y con la autorización del personal de la Dirección de Investigación Científica y Formación de Recursos Humanos.

| Cancelaciór                  |                               |
|------------------------------|-------------------------------|
| Observaciones:*              | Explique el motivo de la baja |
| Fecha de baja : <sup>*</sup> | 13/04/2024                    |

Imagen 23: Venta emergente con datos para dar de baja una solicitud.

# Aprobación

Para acceder al módulo de aprobación de las solicitudes, hay que dar clic en el siguiente icono.

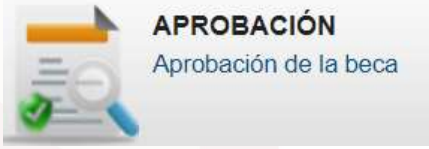

Imagen 24: Icono para acceder al módulo de aprobación.

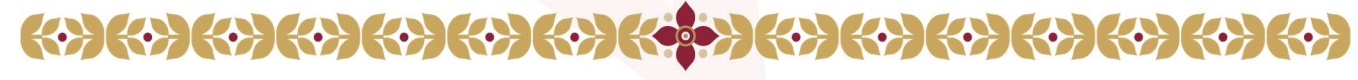

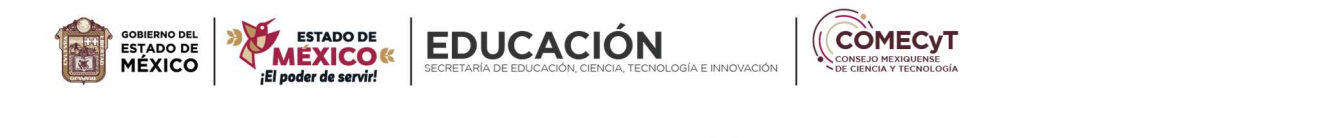

#### Acciones del responsable de proceso

Búsqueda: En la parte superior se cuenta con los campos folio de la solicitud, nombre del solicitante, institución, empresa, convocatoria, estado de la beca, resultado del cotejo y nivel de estudios. Se filtran los resultados al seleccionar uno o más campos y dar clic en el botón de buscar.

| Folio de la solicitud:                      | Nombre del solicitante:                      |                                                      |
|---------------------------------------------|----------------------------------------------|------------------------------------------------------|
| Institución:                                | Empresa:                                     | Convocatoria:                                        |
| Seleccionar V                               |                                              |                                                      |
| Estado de la beca: Seleccionar una opción 🗸 | Resultado del cotejo: Seleccionar una opción | ✓ Nivel de estudios: Seleccionar una opción ✓ Buscar |

Imagen 25: Campos para filtrar solicitudes en proceso de aprobación.

Metadatos (Reporte): Este botón genera un archivo de Excel con las solicitudes que cumplan con los filtros seleccionados por el usuario.

# Metadatos (excel)

Imagen 26: Referencia visual del botón para exportar solicitudes en aprobación.

Cotejo (Reporte): Este botón genera un archivo de Excel con las solicitudes que cumplan con los filtros seleccionados por el usuario.

#### Cotejo (excel)

Imagen 27: Referencia visual del botón para exportar solicitudes en cotejo.

Folio (Sub-Menú): Despliega el estatus de la beca, el convenio alumno – empresa sus respectivas fechas de inicio y término, estatus del cotejo y las observaciones. Así como los procedimientos de notificación, impresión de formatos y procedimiento para notificar al usuario.

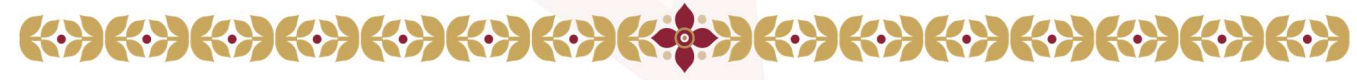

| GOBIERNO DEL<br>ESTADO DEL<br>MÉXICO | ECRETARÍA DE EDUCACIÓN, CIENCIA, TECNOLOGÍA E INNOVACIÓN<br>ervir!         |
|--------------------------------------|----------------------------------------------------------------------------|
|                                      | ¥                                                                          |
| <b>"2024</b> .                       | Año del Bicentenario de la Erección del Estado Libre y Soberano de México" |
| Estado de la beca: *                 | ○ Pendiente de evaluar                                                     |
| Convenio alumno empresa :*           | ver archivo 🔎 Anexar archivo                                               |
| Fecha inicio de convenio :*          | 08/10/2023 Formato dd/mm/aaaa                                              |
| Fecha termino de convenio :          | 08/10/2024 Formato dd/mm/aaaa                                              |
| Fecha de cotejo :*                   | 12/04/2024 09:00:00 Formato dd/mm/aaaa hh:ss                               |
| Fecha correo invitación cotejo:      |                                                                            |
| Resultado del cotejo: *              | Pendiente de cotejo Cotejo con observaciones Cotejo aprobado               |
| Observaciones:                       |                                                                            |
|                                      |                                                                            |
|                                      |                                                                            |
|                                      |                                                                            |
|                                      | Guardar Regresar                                                           |

Imagen 28: Referencia visual de los campos para aprobación de una solicitud.

## **Datos Bancarios**

Para acceder al módulo de revisión de los datos bancarios, hay que dar clic en el siguiente icono.

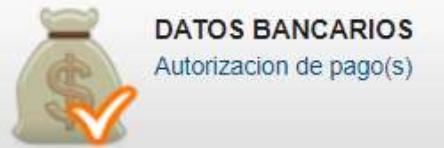

Imagen 29: Icono para acceder al módulo de datos bancarios.

## Acciones del responsable de proceso

Búsqueda: En la parte superior se cuenta con los campos folio de la solicitud, convocatoria, nombre del solicitante y estado de la beca. Se filtran los resultados al seleccionar uno o más campos y dar clic en el botón de buscar.

| Folio de la solicitud:  | Convocatoria: Selecc | ionar 🗸            |                         |        |
|-------------------------|----------------------|--------------------|-------------------------|--------|
| Nombre del solicitante: |                      | Estado de la Beca: | Seleccionar un estado 🗸 | Buscar |

Imagen 30: Campos para filtrar las solicitudes con datos bancarios.

Ver Datos Bancarios (Sub-Menú): Muestra los campos capturados por el usuario solicitante.

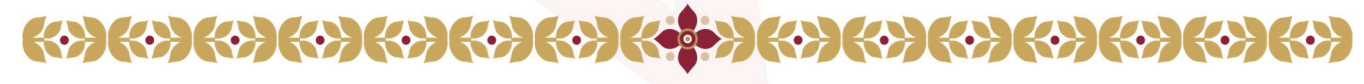

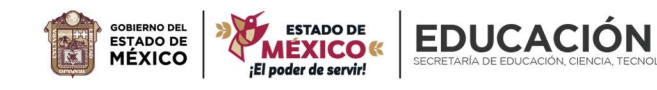

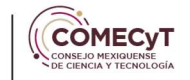

Ver Datos Bancarios

Imagen 31: Referencia visual para acceder a los datos bancarios de una solicitud.

# **Recibos de Pago**

Para acceder al módulo de recibos de pago, hay que dar clic en el siguiente icono.

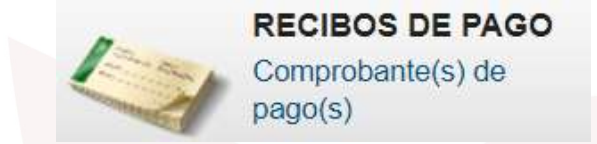

Imagen 32: Icono para acceder al módulo de recibos de pago.

#### Acciones del responsable de proceso

Búsqueda: En la parte superior se cuenta con los campos folio de la solicitud, convocatoria, nombre del solicitante y estado de la beca. Se filtran los resultados al seleccionar uno o más campos y dar clic en el botón de buscar.

| Folio de la solicitud:  | Convocatoria: | Selecciona | ar 🗸              |                         |        |
|-------------------------|---------------|------------|-------------------|-------------------------|--------|
| Nombre del solicitante: |               | E          | stado de la Beca: | Seleccionar un estado 🗸 | Buscar |

Imagen 32: Campos para filtrar las solicitudes con recibos de pago.

Aperturar Recibo(s) de Pago(s) (Proceso): Permite abrir el apartado de carga de recibos de pago al usuario solicitante (Individual).

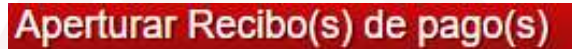

Imagen 33: Botón para abrir la captura de recibos de pago.

## **Metadatos**

Para acceder al módulo de consulta de los metadatos, hay que dar clic en el siguiente icono.

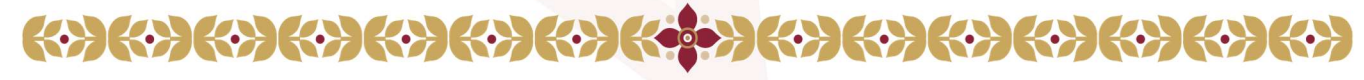

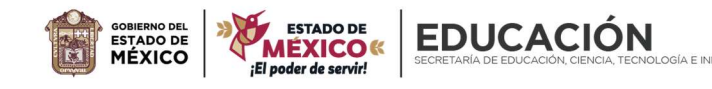

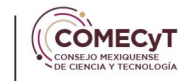

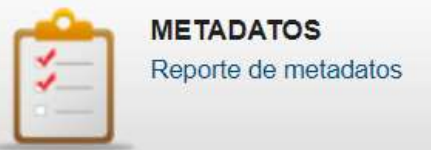

Imagen 34: Icono para acceder al módulo de metadatos.

#### Acciones del responsable de proceso

Búsqueda: En la parte superior se cuenta con los campos folio de la solicitud, nombre del solicitante, institución, empresa, convocatoria, estado de la beca, cotejo de la beca, cotejo de renovación, fecha de inicio y termino del cotejo. Se filtran los resultados al seleccionar uno o más campos y dar clic en el botón de buscar.

| Folio de la solicitud:                      | Nombre del solicitante:                     |                          |                          |
|---------------------------------------------|---------------------------------------------|--------------------------|--------------------------|
| Institución:                                | Empresa:                                    |                          | Convocatoria:            |
| Seleccionar V                               |                                             |                          |                          |
| Estado de la beca: Seleccionar una opción 🗸 | Cotejo de la beca: Seleccionar una opción ~ | Cotejo de la renovación: | Seleccionar una opción 🗸 |
| Fecha de cotejo del:                        | Buscar                                      |                          |                          |

Imagen 35: Filtros para generar reporte de metadatos de las solicitudes.

Reporte metadatos (Reporte): Descarga la información de las solicitudes con un orden y estructura previamente definida, la información contenida depende de los filtros seleccionados.

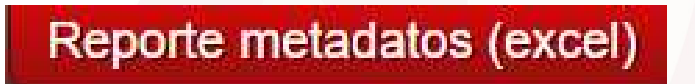

Imagen 36: Botón para generar un reporte de metadatos.

## Instituciones

Para acceder al módulo del catálogo de las instituciones, hay que dar clic en el siguiente icono.

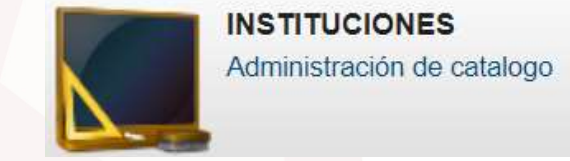

Imagen 37: Icono para acceder al catálogo de instituciones.

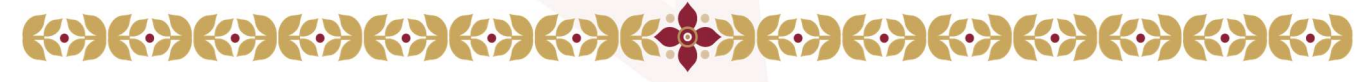

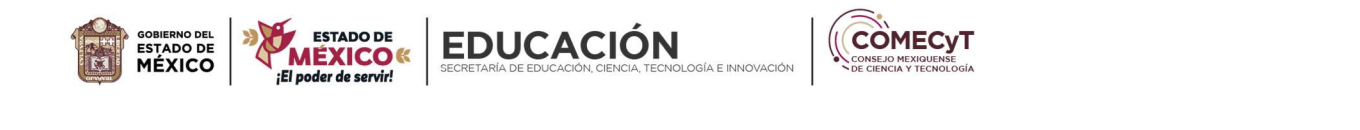

#### Acciones del responsable de proceso

Búsqueda: En la parte superior se cuenta con los campos nombre de la escuela, municipio y CCT. Se filtran los resultados al seleccionar uno o más campos y dar clic en el botón de buscar.

| Nombre de la escuela:                  | Municipio:                      |
|----------------------------------------|---------------------------------|
| Clave del Centro Trabajo (CCT): Buscar |                                 |
| Imagen 38: Campos para filtrar e       | n el catálogo de instituciones. |

Agregar nuevo registro (Sub-Menú): Muestra los campos necesarios para dar de alta una nueva institución al completar el formulario con la información requerida por el sistema.

Agregar nuevo registro

Imagen 39: Botón para cargar una nueva institución.

| Estado:                     | O Activo 🧶 Inactivo                                                    |
|-----------------------------|------------------------------------------------------------------------|
| Clave CCT : *               |                                                                        |
| Nivel de estudios :*        | O Media superior O Superior                                            |
| Nombre de la institución: * |                                                                        |
| Domicilio:*                 | Favor de incluir: calle, numero, colonia,<br>código postal y localidad |
| Municipio:*                 | Ver Catálogo                                                           |
| Nombre del director:        |                                                                        |
| Teléfono (s): <sup>*</sup>  |                                                                        |
| Correo electrónico : *      |                                                                        |
|                             | Guardar Regresar                                                       |
|                             |                                                                        |

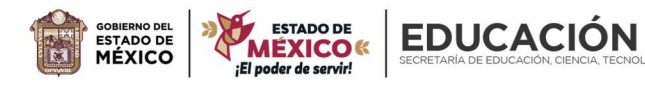

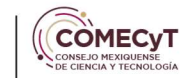

"2024. Año del Bicentenario de la Erección del Estado Libre y Soberano de México" Imagen 40: Pantalla de captura de una nueva institución.

CCT (Sub-Menú): Muestra los campos capturados previamente para la edición de los mismos en caso de notar información faltante o errores en la captura.

## 15ECT0079V

Imagen 41: Referencia visual para editar una institución.

Borrar: Baja definitiva de un registro, solo se emplea en casos debidamente justificados.

#### Imagen 42: Referencia visual para borrar una institución.

#### **Empresas**

Para acceder al módulo del catálogo de las empresas, hay que dar clic en el siguiente icono.

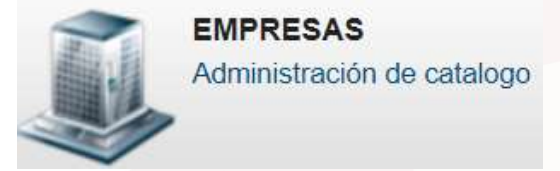

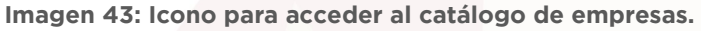

## Acciones del responsable de proceso

Búsqueda: En la parte superior se cuenta únicamente con el campo nombre de la empresa, se filtran los resultados al capturar el nombre de la empresa que quiere visualizarse y dar clic en el botón de buscar.

| Nombre de la empresa: |  | Busca |
|-----------------------|--|-------|
|-----------------------|--|-------|

Imagen 44: Filtros de búsqueda para las empresas

Agregar nuevo registro (Sub-Menú): Muestra los campos necesarios para dar de alta una nueva empresa al completar el formulario con la información requerida por el sistema.

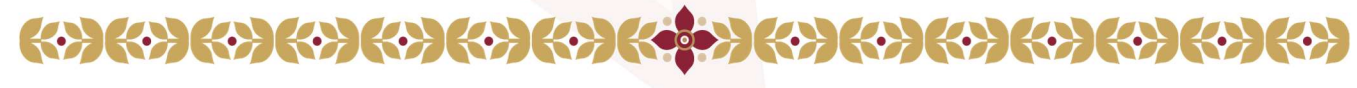

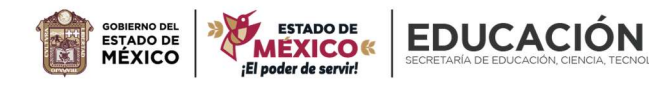

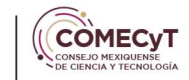

## Agregar nuevo registro

Imagen 45: Botón para agregar una nueva empresa.

| Registrar empresa           |                                                                        |
|-----------------------------|------------------------------------------------------------------------|
| Nombre de la empresa:*      |                                                                        |
| Domicilio:*                 | Favor de incluir: calle, numero, colonia,<br>código postal y localidad |
| Página web:                 | http://                                                                |
| Responsable del programa: * |                                                                        |
| Teléfono(s) : *             |                                                                        |
| Correo electrónico : *      | Guardar Regresar                                                       |

Imagen 46: Pantalla de captura de una nueva empresa.

Exportar a Excel (Reporte): Descarga la información de las empresas con un orden y estructura previamente definida, la información contenida depende del filtro previamente seleccionado.

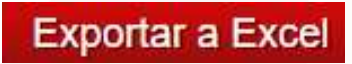

Imagen 47: Botón para exportar las empresas.

Nombre de la empresa (Sub-Menú): Muestra los campos capturados previamente para la edición de los mismos en caso de notar información faltante o errores en la captura.

Nombre de la empresa

#### Imagen 48: Referencia visual para acceder a editar empresas.

Borrar: Baja definitiva de un registro, solo se emplea en casos debidamente justificados.

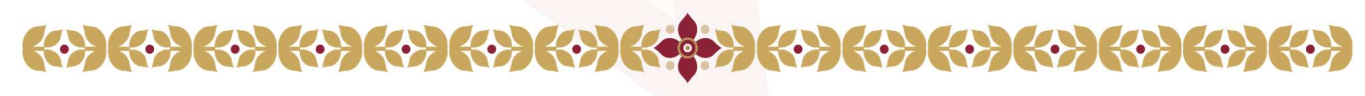

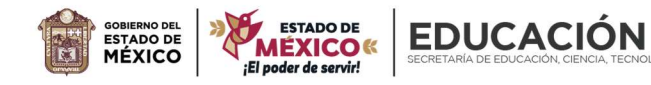

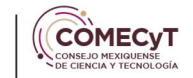

"2024. Año del Bicentenario de la Erección del Estado Libre y Soberano de México" Imagen 49: Referencia visual para borrar una empresa.

# Convenios

Para acceder al módulo del catálogo de los convenios, hay que dar clic en el siguiente icono.

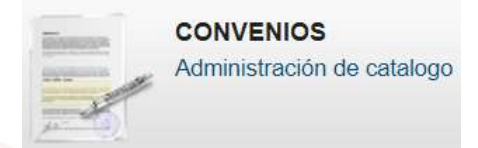

Imagen 50: Icono para acceder al catálogo de los convenios.

## Acciones del responsable de proceso

Búsqueda: En la parte superior se cuenta con los campos folio del convenio, descripción del convenio, nombre de la empresa y nombre de la escuela. Se filtran los resultados al seleccionar uno o más campos y dar clic en el botón de buscar.

| Folio del convenio: | Descripción del convenio:                                   | Nombre de la |
|---------------------|-------------------------------------------------------------|--------------|
| empresa:            | Nombre de la escuela:                                       |              |
| Buscar              |                                                             |              |
|                     | las en en Efe Elline e una la économia de de la elementa el |              |

Imagen 51: Filtros para búsqueda de los convenios.

Agregar nuevo registro (Sub-Menú): Muestra los campos necesarios para dar de alta un nuevo convenio al completar el formulario con la información requerida por el sistema.

| Catálogo de Convenios        | Agregar nuevo registro |
|------------------------------|------------------------|
| Imagen 52: Botón para agrega | ar un nuevo convenio.  |
|                              |                        |
|                              |                        |
|                              |                        |

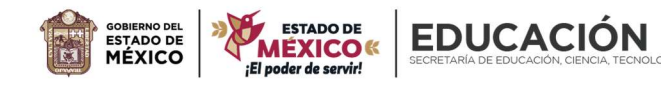

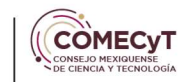

| "2024. Año del Bicentenario de la Erección del Estado Libre y Soberano de México" |                                                      |              |  |  |  |
|-----------------------------------------------------------------------------------|------------------------------------------------------|--------------|--|--|--|
| Registrar convenio                                                                | Registrar convenio                                   |              |  |  |  |
| Folio del convenio:*                                                              |                                                      |              |  |  |  |
| Nombre de la empresa :*                                                           |                                                      | Ver Catálogo |  |  |  |
| Nombre de la institución :*                                                       |                                                      | Ver Catálogo |  |  |  |
| Descripción :*                                                                    |                                                      |              |  |  |  |
|                                                                                   |                                                      |              |  |  |  |
| Fecha de firma :*                                                                 | Formato dd/mm/aaaa                                   |              |  |  |  |
| ¿Tiempo indefinido? :*                                                            | ○ Sí ○ No                                            |              |  |  |  |
| Convenio :*                                                                       | Anexar archivo                                       |              |  |  |  |
|                                                                                   | Guardar Regresar                                     |              |  |  |  |
|                                                                                   | Imagen 53: Pantalla de captura de un nuevo convenio. |              |  |  |  |

Folio del Convenio (Sub-Menú): Muestra los campos capturados previamente para la edición de los mismos en caso de notar información faltante o errores en la captura.

Folio del **BED**023 convenio

Imagen 54: Referencia visual para acceder a editar convenios.

Borrar: Baja definitiva de un registro, sólo se emplea en casos debidamente justificados.

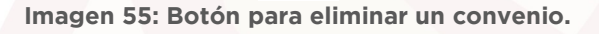

## **Grado Académico**

Para acceder al módulo del catálogo de los grados académicos, hay que dar clic en el siguiente icono.

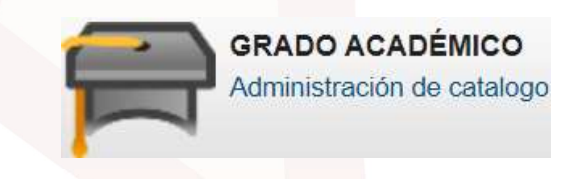

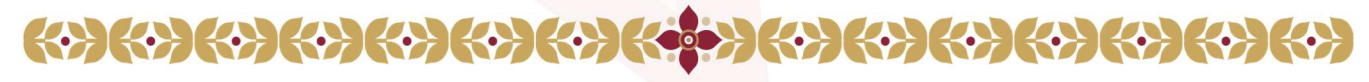

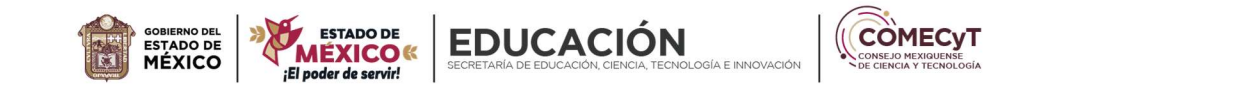

"2024. Año del Bicentenario de la Erección del Estado Libre y Soberano de México" Imagen 56: Icono para acceder al catálogo de grados académico.

#### Acciones del responsable de proceso

Agregar nuevo registro (Sub-Menú): Muestra los campos necesarios para dar de alta un nuevo grado académico al completar el formulario con la información requerida por el sistema.

| Agregar nuevo registro |                                              |  |
|------------------------|----------------------------------------------|--|
| Imagen 57: I           | Botón para agregar un nuevo grado académico. |  |
| Alta de registro       |                                              |  |
| Grado académico:*      |                                              |  |
|                        | Guardar Regresar                             |  |

Imagen 58: Pantalla de captura de un nuevo grado académico.

Grado Académico (Sub-Menú): Muestra los campos capturados previamente para la edición de los mismos en caso de notar información faltante o errores en la captura.

| Consecutivo | Grado académico |  |
|-------------|-----------------|--|
| 1           | Licenciatura    |  |
| 2           | Maestria        |  |
| 3           | Doctorado       |  |

Imagen 59: Referencia visual para acceder a editar un grado académico.

Borrar: Baja definitiva de un registro, sólo se emplea en casos debidamente justificados.

Imagen 60: Botón para eliminar un grado académico.

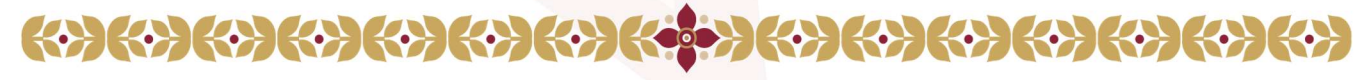

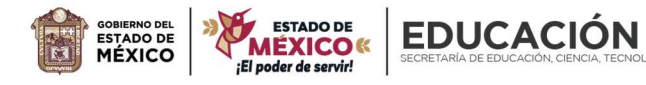

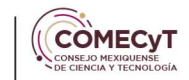

## Carrera

Para acceder al módulo del catálogo de las carreras, hay que dar clic en el siguiente icono.

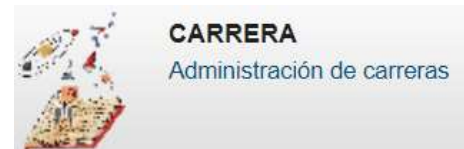

Imagen 61: Icono para acceder al catalogo de carreras.

#### Acciones del responsable de proceso

Agregar nuevo registro (Sub-Menú): Muestra los campos necesarios para dar de alta una nueva carrera al completar el formulario con la información requerida por el sistema.

| Agregar nuevo registro                               |                     |  |  |
|------------------------------------------------------|---------------------|--|--|
| Imagen 62: Botón para agregar una nueva carrera.     |                     |  |  |
|                                                      |                     |  |  |
|                                                      |                     |  |  |
| Alta de registro                                     |                     |  |  |
| Estado:*                                             | O Activo 🔘 Inactivo |  |  |
| Carrera:*                                            |                     |  |  |
|                                                      | Guardar Regresar    |  |  |
| Imagen 63: Pantalla de captura de una nueva carrera. |                     |  |  |

Carrera (Sub-Menú): Muestra los campos capturados previamente para la edición de los mismos en caso de notar información faltante o errores en la captura.

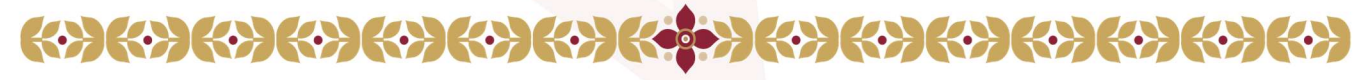

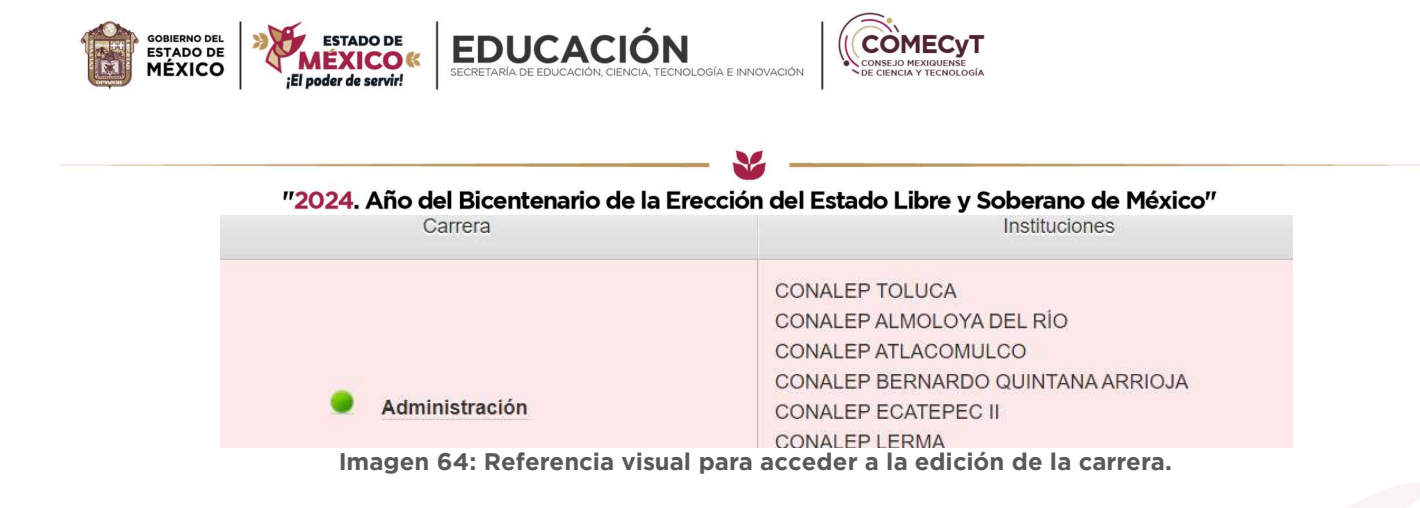

Agregar Institución (Sub-Menú): Muestra las instituciones que ofrecen la carrera enlistada, así como un procedimiento para consultar, eliminar y dar de alta a nuevas instituciones mediante un catálogo.

| Instituciones                                                                  |              |
|--------------------------------------------------------------------------------|--------------|
| Institución                                                                    | Eliminar     |
| CONALEP NAUCALPAN II                                                           | *            |
| TECNOLÓGICO DE ESTUDIOS SUPERIORES DE VILLA GUERRERO                           | *            |
| Nombre de la institución(s) : *           Agregar institución         Regresar | Ver Catálogo |
| Imagen 65: Referencia visual para acceder a la edición de la carrera.          |              |

Borrar: Baja definitiva de un registro, solo se emplea en casos debidamente justificados.

Imagen 66: Botón para eliminar una institución.

## Convocatoria

Para acceder al módulo del catálogo de las convocatorias, hay que dar clic en el siguiente icono.

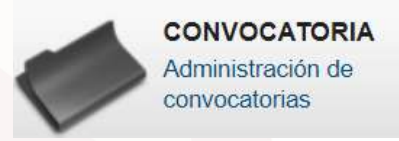

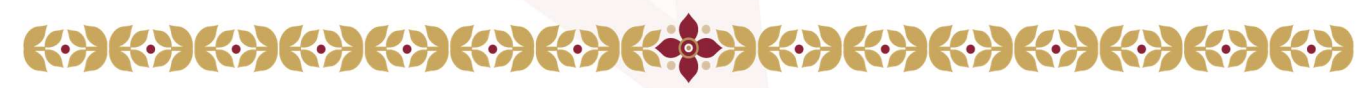

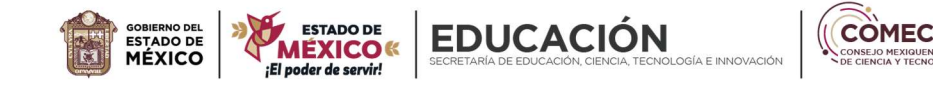

"2024. Año del Bicentenario de la Erección del Estado Libre y Soberano de México" Imagen 67: Icono para acceder al catálogo de convocatorias.

#### Acciones del responsable de proceso

Agregar nueva convocatoria (Sub-Menú): Muestra los campos necesarios para dar de alta una nueva convocatoria al completar el formulario con la información requerida por el sistema.

|                               | Agregar nueva convocatoria                           |
|-------------------------------|------------------------------------------------------|
| Ir                            | nagen 68: Botón para agregar una nueva convocatoria. |
| Alta de convocatorias         | β.                                                   |
| Periodo: *                    | Ejemplos: 2010, 2011 o 2011B                         |
| Descripción: *                |                                                      |
| Permitir registro:*           | O Si O No                                            |
| Permitir renovación: *        | O SI O No                                            |
| Fecha de inicio de registro:* | dd/mm/aaaa                                           |
| Fecha de cierre de registro:* | dd/mm/aaaa                                           |
| Media superior                | s                                                    |
| Salario mensual:*             | s                                                    |
| Superior                      |                                                      |
| Salario por dia:*             | s                                                    |
| Salario mensual: *            | s                                                    |
|                               | Guardar Regresar                                     |

Imagen 69: Pantalla de captura de una nueva convocatoria.

Periodo (Sub-Menú): Muestra los campos capturados previamente para la edición de los mismos en caso de notar información faltante o errores en la captura.

| Periodo   | Descripción                                      | Permitir registro | Permitir<br>renovación | Registro<br>inicio | Registro<br>cierre |
|-----------|--------------------------------------------------|-------------------|------------------------|--------------------|--------------------|
| 2024-2BED | BECA DE EDUCACIÓN DUAL PRIMERA PROMOCIÓN<br>2024 | Si                | No                     | 12/04/2024         | 30/04/2024         |
|           | Imagen 70: Referencia visual para ec             | litar una nuev    | a convocatoria         | I-                 |                    |

Acciones: Baja definitiva de un registro, sólo se emplea en casos debidamente justificados, así como la opción para cerrar la convocatoria.

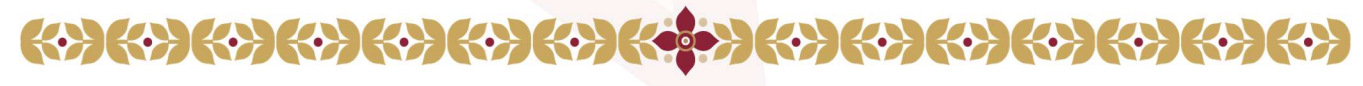

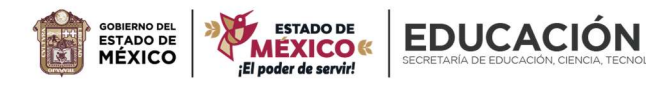

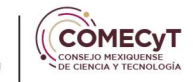

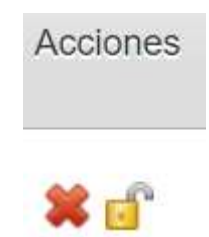

#### Imagen 71: Referencia visual de las acciones de la convocatoria.

#### Usuarios

Para acceder al módulo de los usuarios del sistema, hay que dar clic en el siguiente icono.

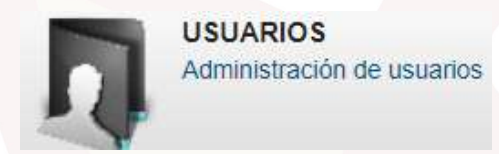

Imagen 72: Icono para acceder al listado de los usuarios.

#### Acciones del responsable de proceso

Búsqueda: En la parte superior se cuenta con los campos nombre, apellido paterno, apellido materno, correo electrónico, rol, estado e institución. Se filtran los resultados al seleccionar uno o más campos y dar clic en el botón de buscar.

| Nombre:                              | A. Paterno:                                  |     |
|--------------------------------------|----------------------------------------------|-----|
| A. Materno:                          | Correo electrónico:                          |     |
| Rol: Todas los roles 🗸 Estado:       | Todas las estados 🗸                          |     |
| Institución: Todas las instituciones | ✓ Bus                                        | car |
|                                      | 77. Elleve e de la économia de de concerte e |     |

Imagen 73: Filtros de búsqueda de usuarios.

Agregar nuevo usuario (Sub-Menú): Muestra los campos necesarios para dar de alta un nuevo usuario al completar el formulario con la información requerida por el sistema.

Agregar nuevo usuario

Imagen 74: Botón para agregar de usuarios.

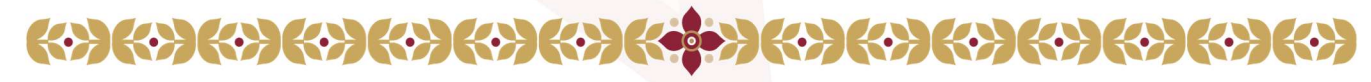

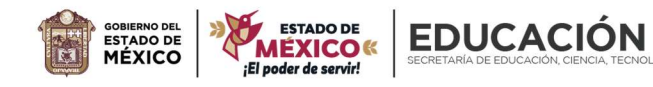

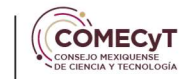

| "2024                | . Año del Bicentenario de la Erección del Estado Libre y Soberano de México'' |
|----------------------|-------------------------------------------------------------------------------|
| Agregar nuevos       | susuarios                                                                     |
| Nombre:*             |                                                                               |
| Apellido paterno:*   |                                                                               |
| Apellido materno:*   |                                                                               |
| Correo electrónico:* |                                                                               |
| Rol:*                | CONSULTA 🗸                                                                    |
|                      | CONSULTA                                                                      |
|                      | INSTITUCION                                                                   |
|                      | EVALUACION DE SOLICITUDES                                                     |
|                      | VISITANTE                                                                     |
|                      |                                                                               |
|                      | RESPONSABLE DE SEGUIMIENTO                                                    |
|                      | RESPONSABLE DE PROCESO                                                        |
| Estado: *            | Activo O Inactivo                                                             |
|                      | Guardar Cancelar                                                              |
|                      | Imagen 75: Pantalla de captura de un nuevo usuario.                           |

Nombre (Sub-Menú): Muestra los campos capturados previamente para la edición de los mismos en caso de notar información faltante o errores en la captura.

|   | Nombre               | Correo electrónico                |
|---|----------------------|-----------------------------------|
| • | CRISTIAN PEREZ PEREZ | criiz_jovovich22@hotmail.com      |
|   | Imagen 76: Referenc  | ia visual para editar un usuario. |

Borrar: Baja definitiva de un registro, sólo se emplea en casos debidamente justificados.

Borrar

|                                                 | × |                           |
|-------------------------------------------------|---|---------------------------|
| <b>{~}{~}{~}{~}{~}{~}{~}{~}{~}{~}{~}{~}{~}{</b> |   | ){\}{\}{\}{\}{\}{\}{\}{\} |

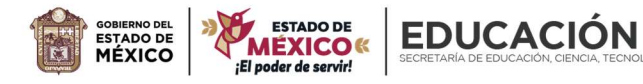

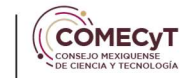

"2024. Año del Bicentenario de la Erección del Estado Libre y Soberano de México" Imagen 77: Referencia visual para eliminar un usuario.

# Módulos del ACL

Para acceder al módulo de modulo/acción, hay que dar clic en el siguiente icono.

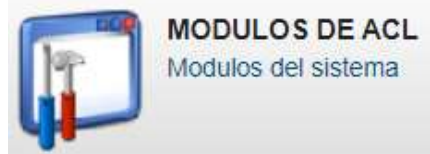

Imagen 78: Icono para acceder a los módulos/acciones del sistema.

## Acciones del administrador

Nombre del Módulo: Muestra los campos capturados previamente para la edición de los mismos en caso de notar información faltante o errores en la captura.

| Nombre del módulo | Acciones del módulo                                                                                  |  |  |  |  |  |
|-------------------|----------------------------------------------------------------------------------------------------|--|--|--|--|--|
| ACCION            | AGREGAR<br>EDITAR<br>ELIMINAR<br>INDEX<br>INSERT<br>NEGAR ACCESO<br>UPDATE                           |  |  |  |  |  |
| AUTORIZACION      | ELIMINAR<br>HISTORIAL<br>INDEX<br>RTP PAGO<br>RTP RELACION AUTORIZACION<br>RTP SOLICITUDES<br>UPDATE |  |  |  |  |  |
| CCARRERA          | AGREGAR<br>CAMBIARESTADO<br>EDITAR<br>ELIMINAR<br>INDEX<br>INSERT                                    |  |  |  |  |  |

Imagen 79: Referencia visual para editar módulos.

Eliminar: Baja definitiva de un registro, solo se emplea en casos debidamente justificados.

Eliminar

Imagen 80: Referencia visual para borrar módulos.

Asignar acciones: Muestra las acciones del módulo, así como un procedimiento para consultar, eliminar y dar de alta nuevas acciones.

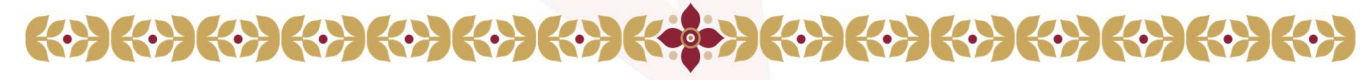

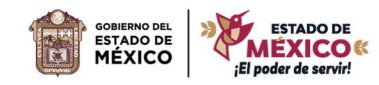

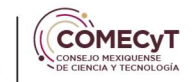

**EDUCACIÓN** 

Asignar acciones

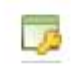

#### Imagen 81: Referencia visual para agregar acciones al Modulo.

## **Roles del ACL**

Para acceder al módulo de acciones por rol del sistema, hay que dar clic en el siguiente icono.

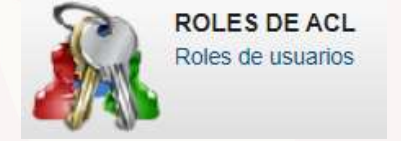

Imagen 82: Icono para acceder a los roles del sistema.

#### Acciones del administrador

Nombre del Rol: Muestra los campos capturados previamente para la edición de los mismos en caso de notar información faltante o errores en la captura.

|               | Nombre del rol                                          |  |
|---------------|---------------------------------------------------------|--|
| ADMINISTRADOR |                                                         |  |
| ALUMNO        |                                                         |  |
| lun n m n m   | 07. Defense die viewel were editor eccience del cisteme |  |

Imagen 83: Referencia visual para editar acciones del sistema.

Eliminar: Baja definitiva de un registro, sólo se emplea en casos debidamente justificados.

Borrar

Imagen 84: Referencia visual para borrar acciones del sistema.

## Permisos del ACL

Para acceder al módulo de permisos por rol y su relación modulo/acción, hay que dar clic en el siguiente icono.

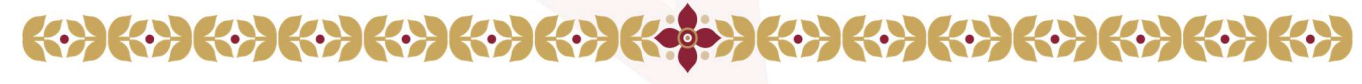

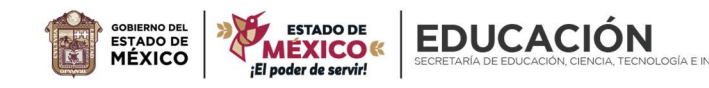

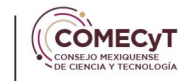

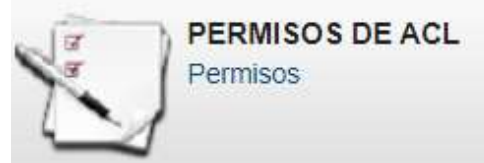

Imagen 85: Icono para acceder a los permisos del sistema.

## Acciones del administrador

Muestra mediante una tabla las acciones de los diversos módulos, los roles con los que cuenta el sistema y casillas de validación para habilitar o inhabilitar estos permisos.

| Permisos        | ADMINISTRADOR | ALUMNO | CONSULTA | EVALUACION<br>DE<br>SOLICITUDES | INSTITUCION | RESPONSABLE<br>DE PAGO | RESPONSABLE<br>DE PROCESO | RESPONSABLE<br>DE<br>SEGUIMIENTO | VISITANTE |
|-----------------|---------------|--------|----------|---------------------------------|-------------|------------------------|---------------------------|----------------------------------|-----------|
| MODULO INDEX    |               |        |          |                                 |             |                        |                           |                                  |           |
| MODULO ASIGNAR  |               |        |          |                                 |             |                        |                           |                                  |           |
| MODULO INSERT   |               |        |          |                                 |             |                        |                           |                                  |           |
| MODULO EDITAR   |               |        |          |                                 |             |                        |                           |                                  |           |
| MODULO UPDATE   |               |        |          |                                 |             |                        |                           |                                  |           |
| MODULO ELIMINAR |               |        |          |                                 |             |                        |                           |                                  |           |
| ROL UPDATE      |               |        |          |                                 |             |                        |                           |                                  |           |
| ROL ELIMINAR    |               |        |          |                                 |             |                        |                           |                                  |           |

Imagen 86: Referencia visual para editar los permisos del sistema.

# Referencias

 Carga de Archivos: Dar clic en el botón "Anexar archivo", despliega una ventana emergente. Para buscar archivos en su dispositivo, dar clic en "Seleccionar archivo", seleccionar el anexo y dar clic en subir archivo. En caso de ser correcta la carga nos permitirá ver el anexo subido al sistema. Una vez cargado, cerrar la ventana emergente para continuar con su registro.

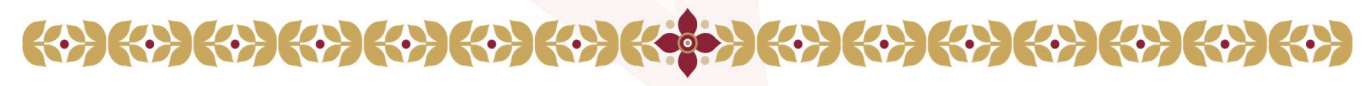

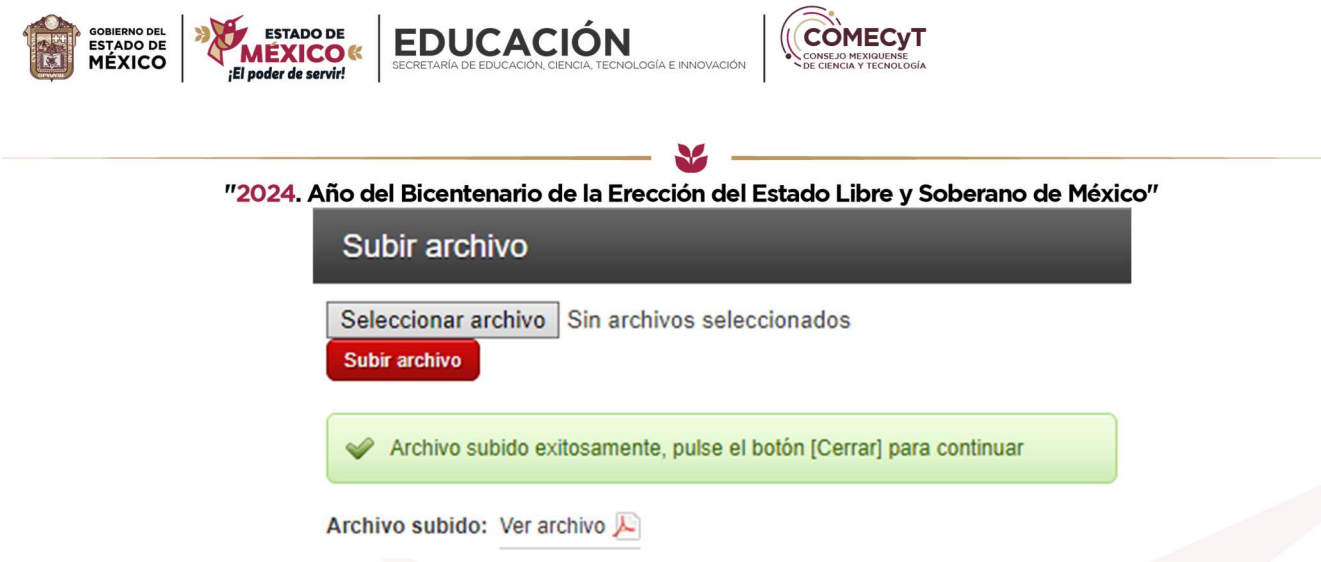

Imagen 87: Referencia visual para carga de archivos.

2. Catálogo de Código Postales: Dar clic en la leyenda "Ver Catálogo" despliega una ventana emergente, para buscar mediante código postal o localidad. Una vez en la ventana emergente, realizar la búsqueda con los filtros disponibles. Al encontrar el código postal requerido, dar clic en la clave correspondiente. Este proceso cierra el buscador y complementa los campos código postal, localidad, municipio y entidad federativa en el registro de la solicitud.

| Código                                                | postal: Localidad: |                  |           |         |  |  |  |
|-------------------------------------------------------|--------------------|------------------|-----------|---------|--|--|--|
| Entidad federativa: ESTADO DE MEXICO  Buscar          |                    |                  |           |         |  |  |  |
| Para seleccionar un valor haga clic en el campo Clave |                    |                  |           |         |  |  |  |
| Catálogo de Localidades                               |                    |                  |           |         |  |  |  |
| Clave                                                 | Localidad          | Código<br>Postal | Municipio | Entidad |  |  |  |
|                                                       |                    |                  |           |         |  |  |  |

Imagen 88: Referencia visual para seleccionar códigos postales.

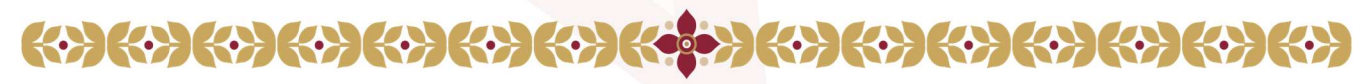